# Panduan Sistem Basis Data Tim Penilai (SIBATIP) Lembaga Areditasi Mandiri Pendidikan Tinggi Kesehatan

#### **Tim Penyusun**

#### Pengarah

Ketua LAM-PTKes

### Penyusun

Arum Atmawikarta Rohman Azzam Insan Sosiawan Mia Damiyanti Zulvi Wiyanti Titiek Martati Besral Ahmad Nasrullah Ibnu Sutan Ismail Ridwan Susanto **Ronny Reivano** Dikki Wibowo Dodhi Widyatnoko Siti Sunya Kumala Siti Nurmala Sari Desy Aryani Putri

#### Editor

Arum Atmawikarta Siti Sunya Kumala

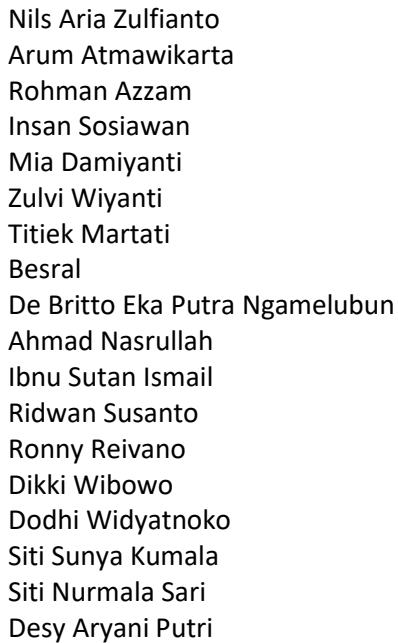

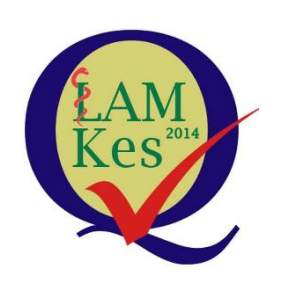

Lembaga Akreditasi Mandiri Pendidikan Tinggi Kesehatan Jakarta, 28 Desember 2022

#### **Kata Pengantar**

Puji dan syukur Alhamdulillah kami panjatkan kehadirat Allah SWT, Tuhan yang Maha Esa atas tersusunnya Panduan Sistem Basis Data Tim Penilai Lembaga Akreditasi Mandiri Pendidikan Tinggi Kesehatan (LAM-PTKes) yang disingkat dengan SIBATIP.

LAM-PTKes adalah Lembaga Akreditasi Mandiri yang mendapat mandat dari Pemerintah untuk melakukan akreditasi terhadap program studi kesehatan di Indonesia, sesuai dengan undang-undang dan peraturanperaturan yang berlaku.

Untuk melaksanakan akreditasi terhadap program studi, maka LAM-PTKes memiliki tim penilai, yang terdiri atas asesor, validator dan majelis. Dalam melaksanakan tugasnya, diperlukan data lengkap tentang profil dari tim penilai.

Untuk itu, maka disusunlah Sistem Basis Data Tim Penilai Lembaga Akreditasi Mandiri Pendidikan Tinggi Kesehatan, berbasis teknologi informasi yang disingkat dengan istilah SIBATIP. Dalam SIBATIP, tim penilai dapat meilhat *Dashboard*, Data Diri, Riwayat Jabatan, Riwayat Pelatihan, dan Riwayat Penugasan. Tim penilai diharapkan dapat melihat perkembangan dan pembaharuan data diri masing-masing pada sistem ini.

Kami mengucapkan banyak terima kasih kepada Prof. Dr., dr. Usman Chatib Warsa selaku Ketua Perkumpulan LAM-PTKes, Dr. Soetrisno selaku Direktur Akreditasi, Prof. Elly Nurrachmah, Dra. Nursamsiah Asharini, dan khususnya Dr. Arum Atmawikarta, SKM., MPH, yang telah memberikan kesempatan kepada penulis untuk menyusun panduan ini. Semoga panduan ini dapat berguna bagi kita semua.

Jakarta, 28 Desember 2023

Tim Penyusun

#### **Kata Sambutan**

Alhamdulillah, puji dan syukur kepada Allah SWT atas rahmat-Nya buku Panduan Sistem Basis Data Tim Penilai (SIBATIP) Lembaga Akreditasi Mandiri Pendidikan Tinggi Kesehatan (LAM-PTKes). Lembaga Akreditasi Mandiri Pendidikan Tinggi Kesehatan (LAM-PTKes) sebagai LAM pertama di Indonesia selalu berusaha untuk meningkatkan kualitas pelayanan dalam melakukan tugasnya mengakreditasi program studi kesehatan. Salah satunya adalah dengan menyediakan database Tim Penilai yang terdiri dari asesor, validator, dan majelis yang disebut dengan Sistem Basis Data Tim Penilai atau SIBATIP.

Adanya SIBATIP diharapkan dapat menghasilkan informasi mengenai distribusi tim penilai yang spesifik per bidang ilmu dan per wilayah. Tentunya dengan informasi yang dihasilkan oleh SIBATIP akan semakin meningkatkan kecepatan pengambilan keputusan untuk tim penilai dan program studi yang terkait dengan akreditasi.

Hadirnya buku panduan ini diharapkan dapat membantu tim penilai untuk mengisi data-data yang diperlukan pada SIBATIP. Saya mengucapkan selamat kepada Penulis yang telah berhasil menyusun buku panduan ini.

Jakarta, Maret 2023 Ketua LAM-PTKes,

Prof. dr. Usman Chatib Warsa, Sp. MK., PhD

#### **Daftar Isi**

| Kata Pengantar                       | 2  |
|--------------------------------------|----|
| Kata Sambutan                        | 3  |
| Daftar Isi                           | 3  |
| Pengertian                           | 4  |
| Cara Mengakses SIBATIP dan Dashboard | 4  |
| Data Diri                            | 4  |
| Riwayat Jabatan                      | 9  |
| Riwayat Pelatihan                    | 10 |
| Riwayat Penugasan                    |    |

# Pengertian

Sistem Basis Data Tim Penilaian Lembaga Akreditasi Mandiri Pendidikan Tinggi Kesehatan (LAM-PTKes), yang disingkat dengan **SIBATIP.** 

SIBATIP, adalah data tim penilai LAM-PTKes berbasis teknologi Informasi. Melalui **SIBATIP** masing-masing tim penilai dapat meilhat Dashboard, Data Diri, Riwayat Jabatan, Riwayat Pelatihan, dan Riwayat Penugasan. Tim penilai juga dapat melihat perkembangan dan melakukan pemutakhiran data diri masing-masing.

## Cara Mengakses SIBATIP dan Dashboard

Untuk dapat mengakses SIBATIP, Saudara bisa masuk ke Google, lalu ketikkan <u>https://sibatip.lamptkes.org</u> dengan menggunakan *User Name* dan Password akun Sistem Informasi Akreditasi (SIMAk) yang sudah diberikan oleh Penanggung Jawab Tim Teknologi Informasi LAM-PTKes. Setelah masuk, maka terlihat tampilan sebagai berikut:

- 1. Pada pojok kanan atas dapat dilihat Foto dan Nama Tim Penilai.
- 2. Pada kolom kiri ada *Dashboard*, **Data Diri**, **Riwayat Jabatan**, **Riwayat Pelatihan**, dan **Riwayat Penugasan**.
- Pada bagian tengah dapat juga dilihat Total Penugasan dan Total Validasi (jika ada)

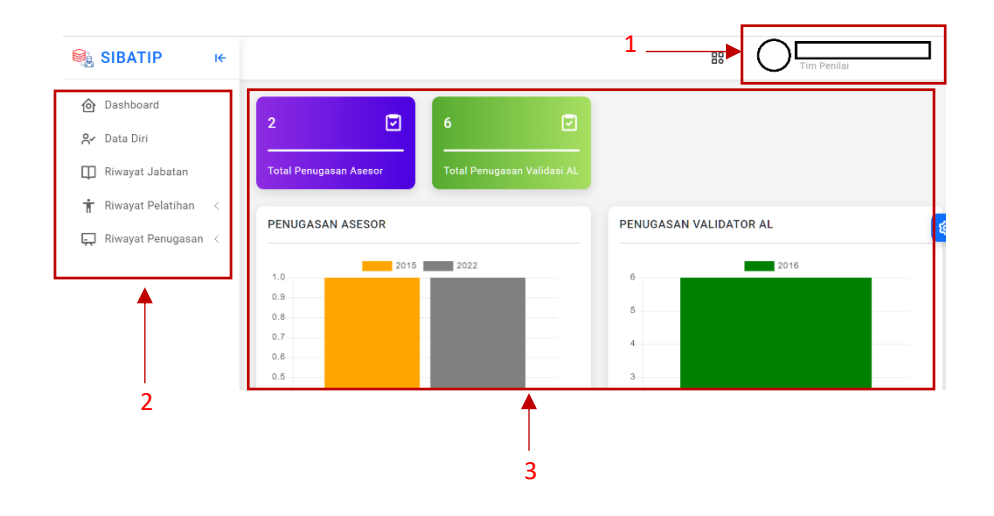

# Data Diri

#### Cara Mengubah Data Diri

1. Untuk mengisi atau mengubah Data Diri silahkan klik Ubah Data Diri

|                                                                      |                           |    | $\backslash$ | <      |           |
|----------------------------------------------------------------------|---------------------------|----|--------------|--------|-----------|
| $\leftarrow \rightarrow C$ $\widehat{\mathbf{C}}$ sibatip.lamptkes.c | rg/timpenilai/datadiri    |    |              | 6 \$   |           |
| SIBATIP 🔸                                                            |                           | 88 |              | inilai |           |
| 🙆 Dashboard                                                          | Data Diri   📾 > Data Diri |    |              | Ubah ( | Data Diri |

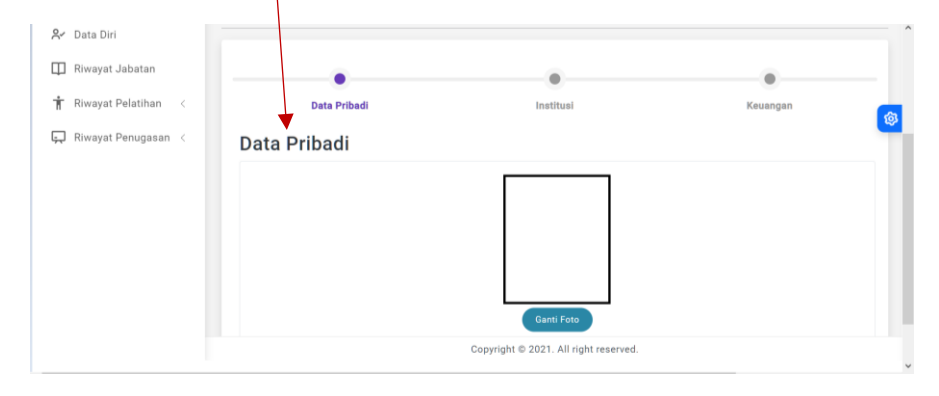

#### 2. Mari kita isi Data Pribadi, tampilannya adalah sebagai berikut

Silahkan ganti foto dengan mengklik Ganti Foto, lalu pilih foto yang dimaksud, kemudian silahkan ganti tanda tangan, isi kolom **Gelar Depan**, **Nama Tanpa Gelar** dan **Gelar Belakang**. Selanjutnya isikan **Nama Dengan Gelar** pada kotak yang sudah disediakan.

# Untuk **Pendidikan Terakhir** dan **Kategori Tim Penilai**, silahkan pilih dengan menekan *select box* sebagai berikut.

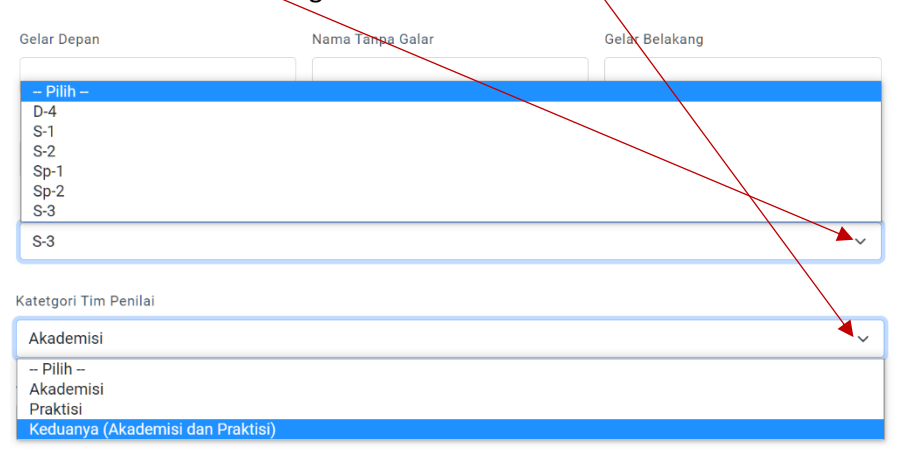

Sedangkan untuk **Jenis Kelamin**, silahkan pilih dengan menekan *select box* sebagai berikut.

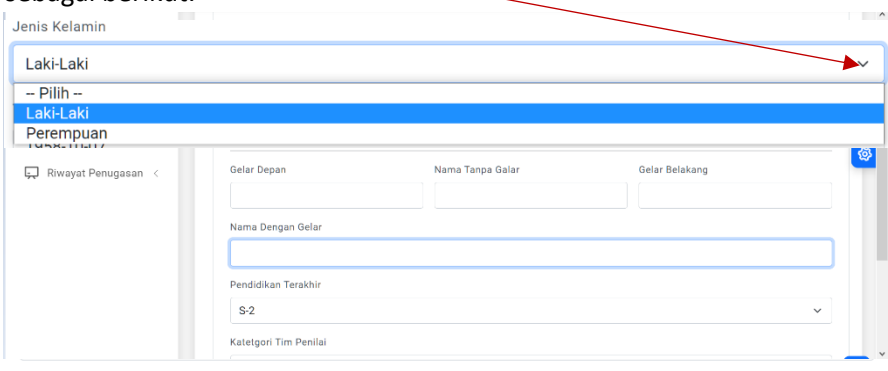

\*Format Isian : Tahun-Bulan-Tanggal

Selanjutnya **Nomor Registrasi** tak perlu diisi, nanti diisi oleh LAM-PTKes. Isikan No KTP (**NIK**), No **HP/Whatsapp**, **E-mail** (perlu untuk penugasan), **Golongan Darah** dan Isi **Nomor Kontak Keluarga** dengan Nomor Telepon/HP Keluarga yang bisa dihubungi dalam keadaan darurat.

| Nomor Registrasi                                                         |
|--------------------------------------------------------------------------|
| 0                                                                        |
| NIK                                                                      |
|                                                                          |
| Hp / Whatsapp                                                            |
|                                                                          |
| Email                                                                    |
|                                                                          |
| Golongan Darah                                                           |
| ▼ /                                                                      |
| Nomor Kontak Kelu 🚽 a yang Bisa Dihubungi Ketika Terjadi Keadaan Darurat |
|                                                                          |

Selanjutnya isikan alamat tempat tinggal Saudara meliputi, **Provinsi**, **Kota**, **Kecamatan**, dengan menekan *select box*. Silahkan pilih, Misalnya Banten.

| Pilih Prov  | insi                        | ^     |
|-------------|-----------------------------|-------|
| Bali        |                             | 1     |
| Bangka Bel  | itung                       |       |
| Banten      |                             |       |
| Bengkulu    |                             |       |
| DI Yogyaka  | rta                         |       |
| Selanju     | tnya, pilih <b>Kota</b>     |       |
|             |                             |       |
| Pilih Kot   | a                           |       |
| Kabupaten   | - Serang                    |       |
| Kota - Sera | ng                          |       |
| Kabupaten   | - Tangerang                 |       |
| Kota - Tang | gerang                      | <br>, |
| Kota - Tang | erang Selatan               |       |
| Kota - Cile | ion pilih Kacamatan         |       |
| \emuu       | ian, phili <b>kecamatan</b> |       |
|             |                             |       |
| Pilih Kee   | matan                       | ^     |
| Ciputat     |                             |       |
| Ciputat Tin | nur                         |       |
| Pamulang    |                             |       |
| Pondok Ar   | en                          |       |
| Serpong     |                             |       |
|             |                             | *     |

Selanjutnya isi **Alamat** rumah secara lengkap, termasuk RT/RW dan isi Kode Pos, sebagai berikut.

Alamat

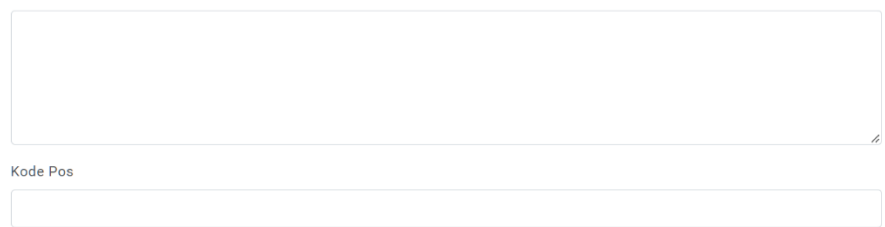

Selanjutnya isikan **Pengalaman Luar Biasa** yang pernah dialami terkait dengan akreditasi yang bersifat negatif (jika ada) pada kolom berikut.

| engalaman Luar Biasa <sup>*boleh</sup> dikosongkan                                                                                                    |    |
|----------------------------------------------------------------------------------------------------|----|
|                                                                                                    |    |
|                                                                                                    |    |
|                                                                                                    |    |
|                                                                                                    |    |
|                                                                                                    |    |
|                                                                                                    | 11 |
| alalan :<br>ungelemen luar binan adalah pengelemen yang dialami apagar tarkait akraditasi yang baraifat pengtif (sentahnya tindakan angemen fisik                                                                                                    |    |
| ngalaman dar biasa dulan pengalaman yang dialami asesor terkar akeutasi yang dersitat negari (contohnya midakar ancamar nsik,<br>icaman verbal), bersifat fisik maupun non fisik (contohnya tantangan perjalanan menuju ke program studi yang diasesmen) |    |
|                                                                                                    |    |
| Salaniutn                                                                                                    | va |

Setelah selesai, klik tombol **Selanjutnya** yang berwarna hijau untuk melanjutkan ke halaman berikutnya.

Selanjutnya isikanlah **Asal Institusi** Saudara dengan menekan *select box*. Asal **Institusi, OP/AIP, LLDIKTI, Provinsi Institusi, Kota Institusi** sebagai berikut

| $\rightarrow$ |  |
|---------------|--|
|               |  |
|               |  |
| <br>          |  |
|               |  |
|               |  |
|               |  |
|               |  |

Untuk berikutnya silahkan isikan sesuai dengan Asal Institusi Saudara.

| Pilihlah | Asal | Institusi | Anda |
|----------|------|-----------|------|
|----------|------|-----------|------|

| OP / AIP atau Lain-Lain       | ~ |
|-------------------------------|---|
| – Pilih –<br>Perguruan Tinggi |   |
| OP / AIP atau Lain-Lain       |   |

Jika Saudara berasal dari **Organisasi Profesi (OP)** atau **Asosiasi Pendidikan Tinggi (AIP)**, silakan pilih OP atau AIP yang merekomendasikan saudara sebagai asesor.

| APTFI      |                 |      |          |        |           |          |
|------------|-----------------|------|----------|--------|-----------|----------|
| IAKMI      |                 |      |          |        |           |          |
| AIPTKMI    |                 |      |          |        |           |          |
| PERSAGI    |                 |      |          |        |           |          |
| AIPGI      |                 |      |          |        |           |          |
| Majelis Ur | nsur Masyarakat |      |          |        |           |          |
| Lalu       | pilihlah        | asal | LLDIKTI, | lokasi | Institusi | Saudara. |
| Pilih Ll   | _DIKTI          |      |          |        |           |          |
|            |                 |      |          |        |           |          |
| iii ii     |                 |      |          |        |           |          |

# Selanjutnya isikan alamat lengkap Institusi Asal saudara. Alamat ini penting bagi Sekretariat LAM-PTKes untuk mengirimkan Surat Tugas sebagai Tim Penilai (Asesor atau Validator atau Majelis) dan juga kepada Pimpinan Saudara

| Alamat Institusi |  |         |             |
|------------------|--|---------|-------------|
|                  |  |         |             |
|                  |  |         |             |
|                  |  |         |             |
|                  |  |         | li          |
|                  |  |         |             |
|                  |  | Kembali | Selanjutnya |
|                  |  |         | *           |

Berikutnya klik tombol **Kembali** jika ada koreksi untuk data sebelumnya dan silahkan klik tombol **Selanjutnya**, untuk melanjutkan pengisian.

## Selanjutnya pilih **Provinsi**, lokasi Institusi Saudara.

| Pilih Provinsi  |
|-----------------|
| Bali            |
| Bangka Belitung |
| Banten          |
| Bengkulu        |
| DI Yogyakarta   |
|                 |

## Seterusnya pilih Kota atau Kabupaten, lokasi Institusi Saudara.

| Pilih Kota           |
|----------------------|
| Kota - Jakarta Barat |
| Kota - Jakarta Pusat |
| Kota Jakarta Salatan |
|                      |
| Kota - Jakarta Timur |

Selanjutnya mengisi Data Keuangan

Isikan data Nama Bank, yang dapat dipilih dengan select box. Isikan Nama Saudara sesuai dengan nama di buku tabungan/rekening. Isikan Nomor Rekening dan jangan lupa mengisi NPWP. Hal ini penting karena terkait dengan urusan keuangan dan honorarium.

| Κ | e | u | а   | n | a | а | n   |
|---|---|---|-----|---|---|---|-----|
|   | ~ | ч | S S |   | э | ч | ••• |

| euangan        |  |
|----------------|--|
| Bank           |  |
| Atas Nama Bank |  |
| Nomor Rekening |  |
| NPWP           |  |
|                |  |

Copy kan halaman depan buku tabungan saudara. Silahkan klik Ganti Buku Tabungan untuk mengganti. Klik tombol Selesai, untuk melanjutkan atau klik tombol Kembali, apabila masih ada yang harus dikoreksi.

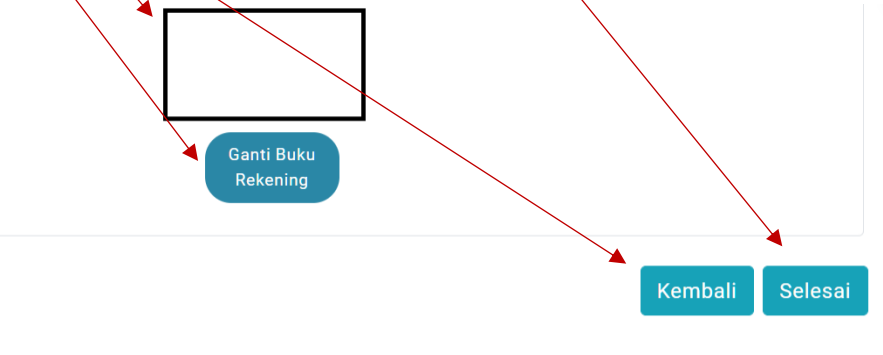

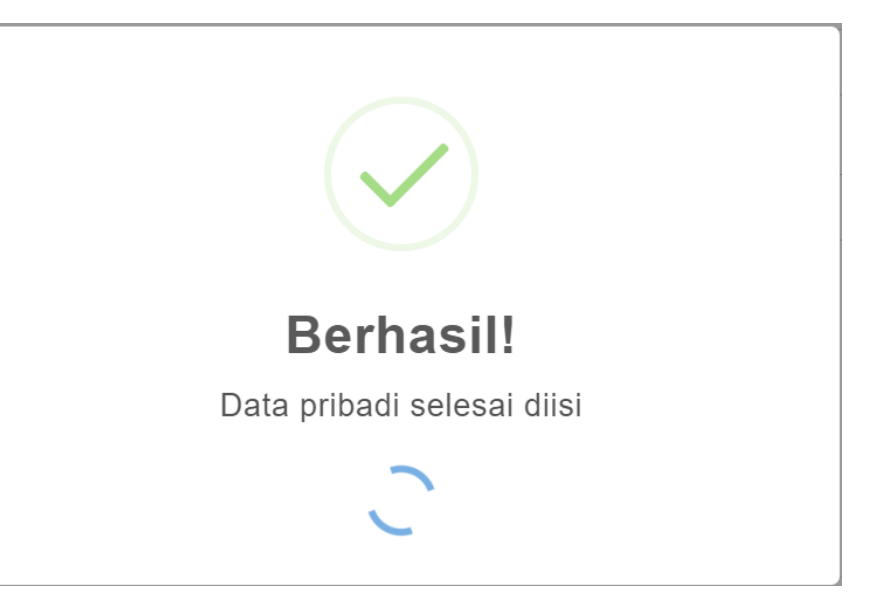

Selesailah pengisian Data Diri.

# **Riwayat Jabatan**

Riwayat Jabatan yang dimaksud adalah jabatan fungsional dan struktural yang pernah diemban dalam institusi Saudara sampai saat ini. Untuk memulai silahkan klik Riwayat Jabatan pada kolom sebelah kiri.

Marilah kita lanjutkan ke pengisian **Riwayat Jabatan**.

| SIBATIP ⊮           |                                  |           |         | m Penilai |
|---------------------|----------------------------------|-----------|---------|-----------|
| 🙆 Dashboard         | Riwayat Jabatan 🛛 🍙 🗦 Riwayat Ja | batan     |         |           |
| 冬 Data Diri         |                                  |           |         |           |
| III Riwayat Jabatan | No. Jenis Jabatan                | Institusi | Periode | Aksi      |

Pada kolom atas kanan ada nama dan foto tim penilai. Riwayat Jabatan yang diisi adalah Jenis, yaitu Struktural atau Fungsional. Nama Jabatan yang diemban, nama Institusi tempat mengemban Jabatan tersebut dan Periode Jabatan. Pada bagian kanan ada Aksi, untukmengubah atau menghapus data Jabatan. Berikut contohnya:

| No. | Jenis      | Jabatan                            | Institusi | Periode     | Aksi           |
|-----|------------|------------------------------------|-----------|-------------|----------------|
| 1   | Fungsional | Asisten Ahli                       |           |             | 🖉 Ubah 🗍 Hapus |
| 2   | Struktural | Ka Sulajinit Pengabdian Masyarakat |           |             | 🖉 Ubah 🗍 Hapus |
| 3   | Struktural | Ka Sub Unit Kemahasiswaan          |           |             | 🖉 Ubah 🗍 Hapus |
| 4   | Fungsional | Lektor                             |           |             | 🖉 Ubah 🗍 Hapus |
| 5   | Struktural | Ketua Jurusan                      |           | 2006 - 2010 | 🖉 Ubah 🗍 Hapus |

Untuk menambah data klik tombol + Tambah Data, untuk menambah data.

| 8 | Struktural | Kepala |               | 🧷 Ubah | Hapus |
|---|------------|--------|---------------|--------|-------|
|   |            |        | + Tambah Data |        |       |

# **Riwayat Pelatihan**

**Riwayat Pelatihan**, yang terdiri dari Pelatihan **Internal** dan **Eksternal**. Untuk saat ini, **Riwayat Pelatihan Internal**, yang merupakan riwayat pelatihan Saudara yang dilakukan oleh LAM-PTKes, terkait akreditasi, akan diisi oleh LAM-PTKes. **Riwayat Pelatihan Eksternal** adalah pelatihan yang menunjang sebagai asesor.

Untuk itu klik Riwayat pelatihan pada kolom sebelah kiri.

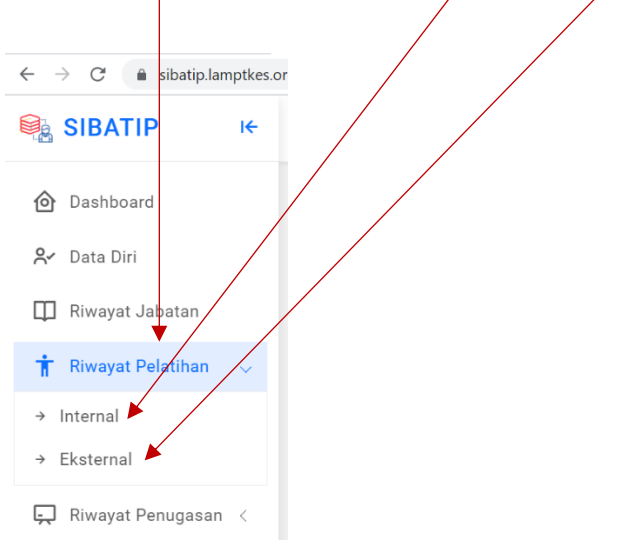

Kemudian klik Internal. Hasilnya adalah sebagai berikut.

| Riwaya | at Pela | lunan internai |                 | Pelatinan internal     |                          |               |  |
|--------|---------|----------------|-----------------|------------------------|--------------------------|---------------|--|
| No.    | Jenis   | Nama Kegiatan  | Tempat Kegiatan | Tanggal Mulai Kegiatan | Tanggal Selesai Kegiatan | Penyelenggara |  |

Saudara dapat melihat riwayat pelatihan internal yang telah diikuti.

Selanjutnya klik **Riwayat Pelatihan Eksternal**. Contoh **Riwayat Pelatihan** yang sudah pernah dialami.

| , ay |               | ,,                 |                   |                    |           |                      |
|------|---------------|--------------------|-------------------|--------------------|-----------|----------------------|
| No.  | Nama Kegiatan | Tempat<br>Kegiatan | Tahun<br>Kegiatan | Penyelenggara      | Dokumen   | Aksi                 |
| 1    | Akta III      | Ujung<br>Pandang   | 1985              | IKIP Ujung Pandang | Tidak ada | / Ubał<br>団<br>Hapus |

Silahkan diupload **Dokumen** pendukung seperti sertifikat. Saudara juga dapat melakukan perubahan dengan mengklik tombol **Ubah**. Disamping itu juga dapat menghapus, dengan mengklik tombol **Hapus**.

Apabila kita perlu menambahkan data pelatihan, silahkan klik tombol **+ Tambah data**.

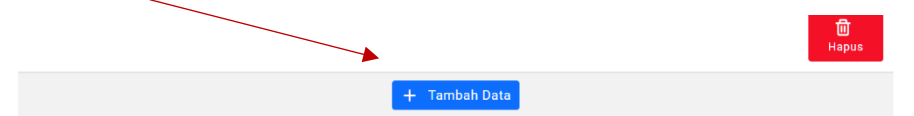

# **Riwayat Penugasan**

Kembali ke halaman depan, maka pada kolom kiri ada panel **Riwayat Penugasan**, sebagai berikut.

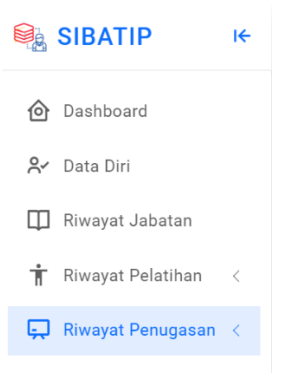

Jika saudara pernah menjadi Asesor dan Validator, maka pada kolom kiri di bawah Riwayat Penugasan terlihat panel **Asesor** dan **Validator**.

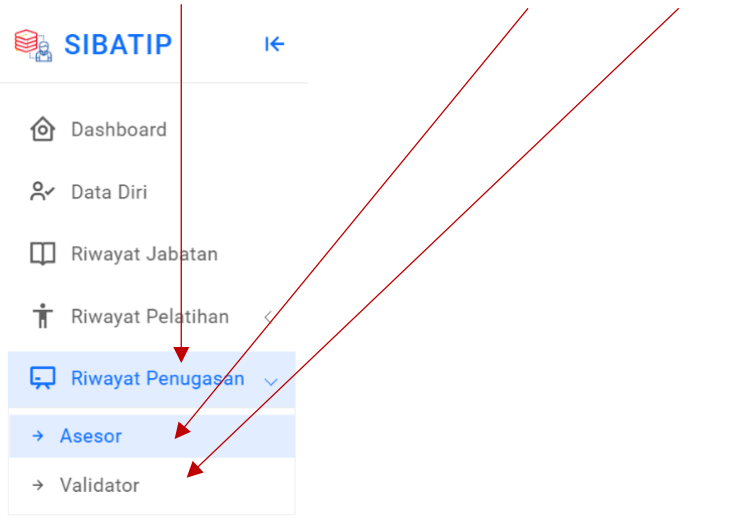

Apabila saudara adalah Asesor, maka secara otomatis terlihat Riwayat Penugasan yang telah dilakukan. Data ini secara **otomatis terisi**, apabila Saudara sudah mendapat Surat Tugas untuk sebagai Asesor atau sebagai **Validator**, karena data ini terhubung secara otomatis dengan sistem teknologi informasi dari LAM-PTKes.

Apabila di klik, maka dapat dilihat Jumlah Penugasan, Nama Perguruan Tinggi, Program Studi yang dinilai, Jenjang Program Studi dan Tahun Penugasan.

| Riwayat Penugasan Asesor 🛛 🍙 🗦 Riwayat Penugasan Asesor |               |           |                   |                       |  |  |  |  |
|---------------------------------------------------------|---------------|-----------|-------------------|-----------------------|--|--|--|--|
| Copy Excel PDF Print                                    |               |           | Search:           |                       |  |  |  |  |
| No 🌐 Perguruan Tinggi                                   | Program Studi | 🔱 Jenjang | 🗘 Tahun Penugasan | $\uparrow \downarrow$ |  |  |  |  |
| 1                                                       |               |           |                   |                       |  |  |  |  |
| 2                                                       |               |           |                   |                       |  |  |  |  |

Demikianlah panduan ini dibuat agar dapat bermanfaat bagi Tim Penilai, untuk mengisi, mengubah, maupun memutakhirkan data Tim Penilai.